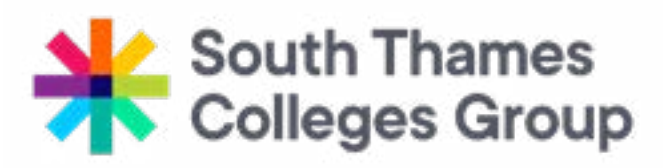

# ONLINE ENROLMENT INSTRUCTIONS

Before your personalised enrolment date shown on your letter, you need to log back onto the College's application and enrolment portal. You will need to :

- Change your predicted grades to actual or add any that you may have missed
- Upload a copy of your certificates or your result slip if you have only just received your grades
- Upload a form of ID
- Upload evidence as required for fee waivers (student aged 19+ only)

After you have spoken with a tutor and confirmed your course choice, you will need to log in again and confirm your enrolment

# **APPLICATION INSTRUCTIONS**

Please use the web page https://application.stcg.ac.uk

The easier way to upload your evidence and confirm your enrolments is using a Smart phone, however you can also use a computer if you do not have one.

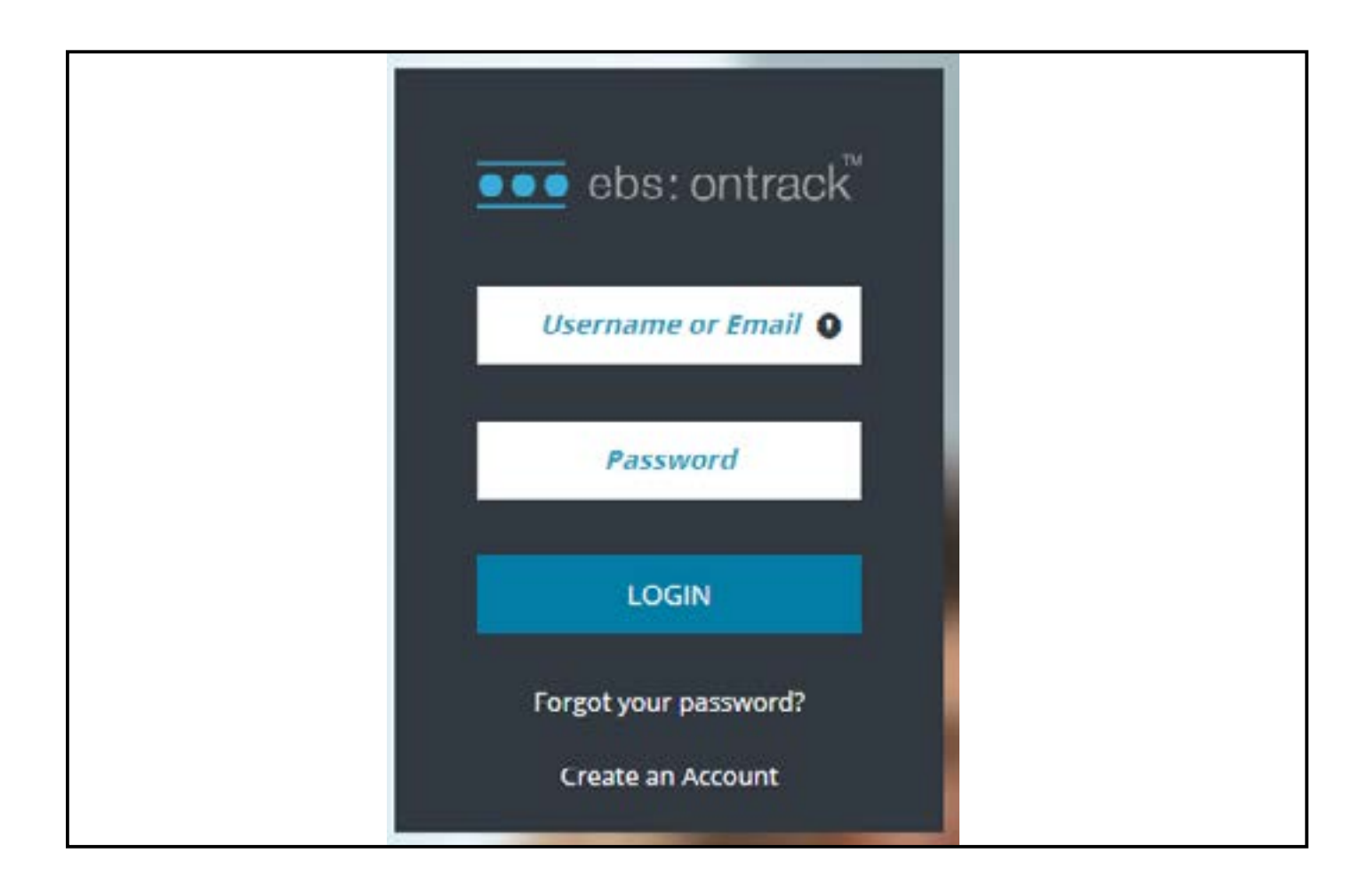

You will need to enter your username and password. Your username is on your enrolment letter. If you cannot remember your password, please use the **forgotten your password?** link If entering an email address – this **MUST** be the email address used to originally make the application.

If you are still having trouble, please email the admissions department.

# Once you have successfully logged in - you will see the following information

#### **Phone screen**

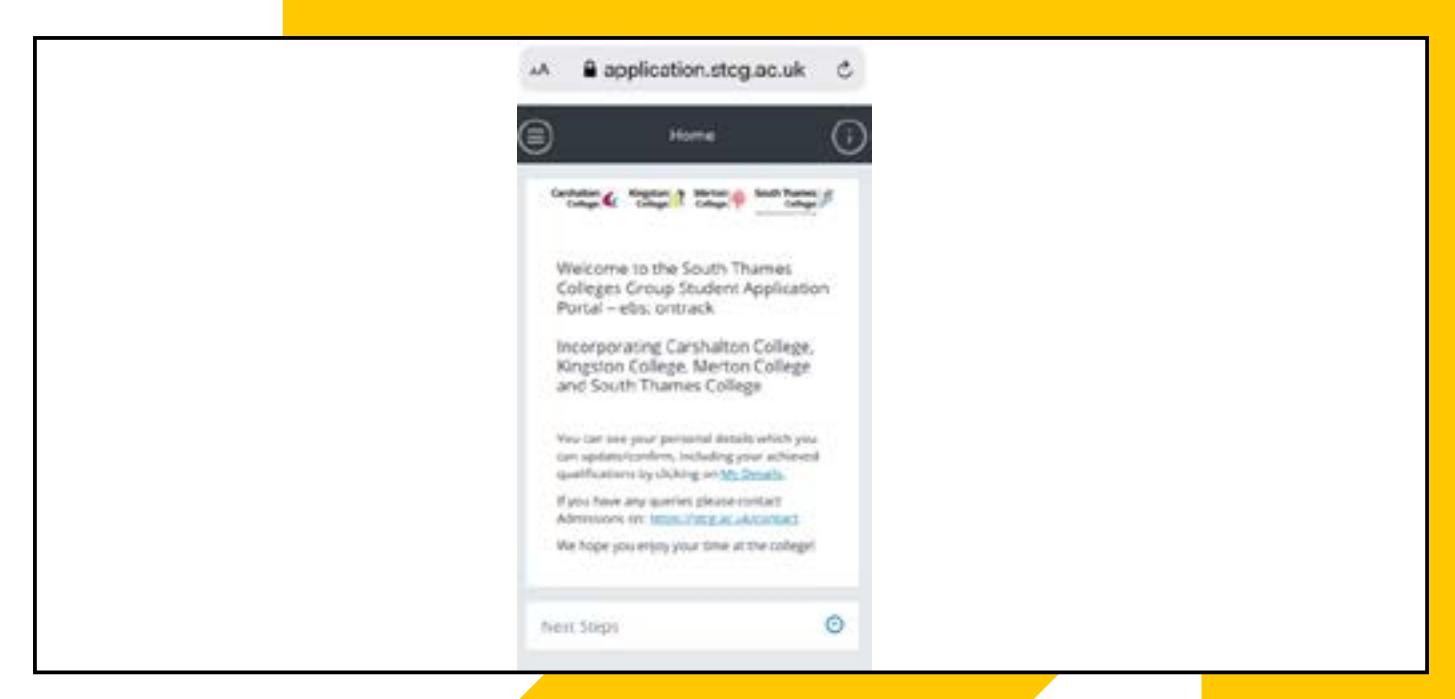

| ebs: ontrack                     | Home                                                                                                    |  |  |  |             |
|----------------------------------|----------------------------------------------------------------------------------------------------|--|--|--|-------------|
| Homepage                         |                                                                                                    |  |  |  |             |
| My Details                       | Carshalton Kingston Merton South Thames                                                                                                    |  |  |  |             |
| Applications                     | College College College Wandsworth and Tooling                                                                                                    |  |  |  |             |
| Evidence                         |                                                                                                    |  |  |  |             |
| Enrolments<br>Confirm Enrolments | Welcome to the South Thames Colleges Group Student Application Portal – ebs: ontrack<br>Incorporating Carshalton College, Kingston College, Merton College and South Thames College |  |  |  |             |
|                                  |                                                                                                    |  |  |  | My Payments |
| Learner Number Txt               | If you have any queries please contact Admissions on: <u>https://stog.ac.uk/contact</u> .                                                                                           |  |  |  |             |
|                                  | We hope you enjoy your time at the college!                                                                                                    |  |  |  |             |
|                                  | Next Steps                                                                                                    |  |  |  |             |

#### **Predicted to Actual Grades**

- Please click on the 'my details' link in the body of the text
- Please click on the Yellow banner to update your qualifications from predicted to actual or add any that you may have missed

| Personal Details      Personal Details      Personal Details      Personal details      Personal details      Personal details      Personal details      Personal details      Mode Names | Personal Details      Personal Details      Personal Details      Personal Details      Person of the second second | -^ 80                                                        |
|----------------------------------------------------------------------------------------------------|----------------------------------------------------------------------------------------------------|--------------------------------------------------------------|
| Controchurdente your personali details      Prose update your personali details      * Tate     (MSS) kins.      * Forename     Plosonia:      Midde Names                                 |                                                                                                    | 8                                                            |
| Please update your personal details<br>+ Yale<br>(MSS) Miss.<br>+ Farename<br>Plasana<br>Middle Names                                                                                      | Please update your personal details                                                                                                    | Techeckia                                                    |
| + Take<br>(MISS) Mins.<br>+ Farename<br>Plananda<br>Middle Names                                                                                                    | * Tate<br>(MISS) Miss<br>* Forestame<br>Plosence<br>Middle Names<br>* Surname<br>Night<br>* Date of Bidh<br>120201 972                                                                                                    | Please upda                                                  |
|                                                                                                    | * Sumame<br>Night<br>* Date of Birth<br>12032/1472                                                                                                    | + Yale<br>(MICS) Mits<br>+ Forenam<br>Florence<br>Middle Nar |

#### Phone screen

| ebs: ontrack               | Personal Details |                                     |                                  |                |
|----------------------------|------------------|-------------------------------------|----------------------------------|----------------|
| Homepage                   |                  | Piezze update your Personal Details | $\rightarrow$                    | 🚑 Further      |
| My Details<br>Applications |                  |                                     | factoricitadate car matikation o | inne cirk here |
| Tuk den wae                |                  |                                     | 1.20000                          |                |
| Enroiments                 | (VESS) MICE      |                                     | * Porvisie<br>Plorence           | 18             |

#### Evidence

(Qualifications, ID and for 19+ students evidence for a fee waiver)

• Please click on the Evidence link

For phones please click on the icon

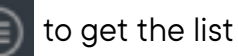

#### Phone screen

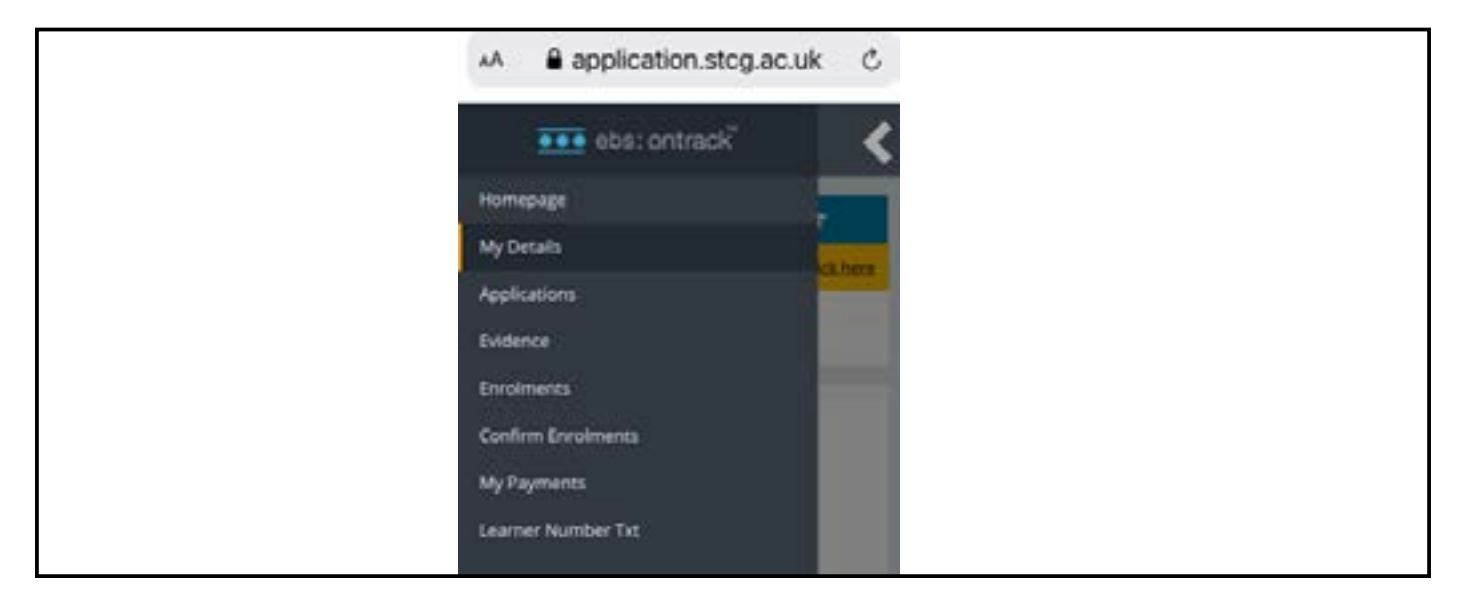

Or for Computers – the list will already be shown on the left hand side of the screen.

| ontrack <sup>™</sup> Qualifications |
|-------------------------------------|
|                                     |
|                                     |
|                                     |
| Qualification                       |
| GCSE                                |
| GCSE Level 1 Dioloma                |
| GCSE                                |
| er Txt GCSE                         |
| Showing 1 to 5 of 5 m               |
|                                     |

The next screen allows you to upload copies of your qualifications, proof of ID and evidence of low wage or benefits if you are entitled to a waiver.

If using a computer you will need to have saved copies of the above on your computer, choose the evidence type and upload as many times as needed. For phones it allows you to take a picture of the evidence.

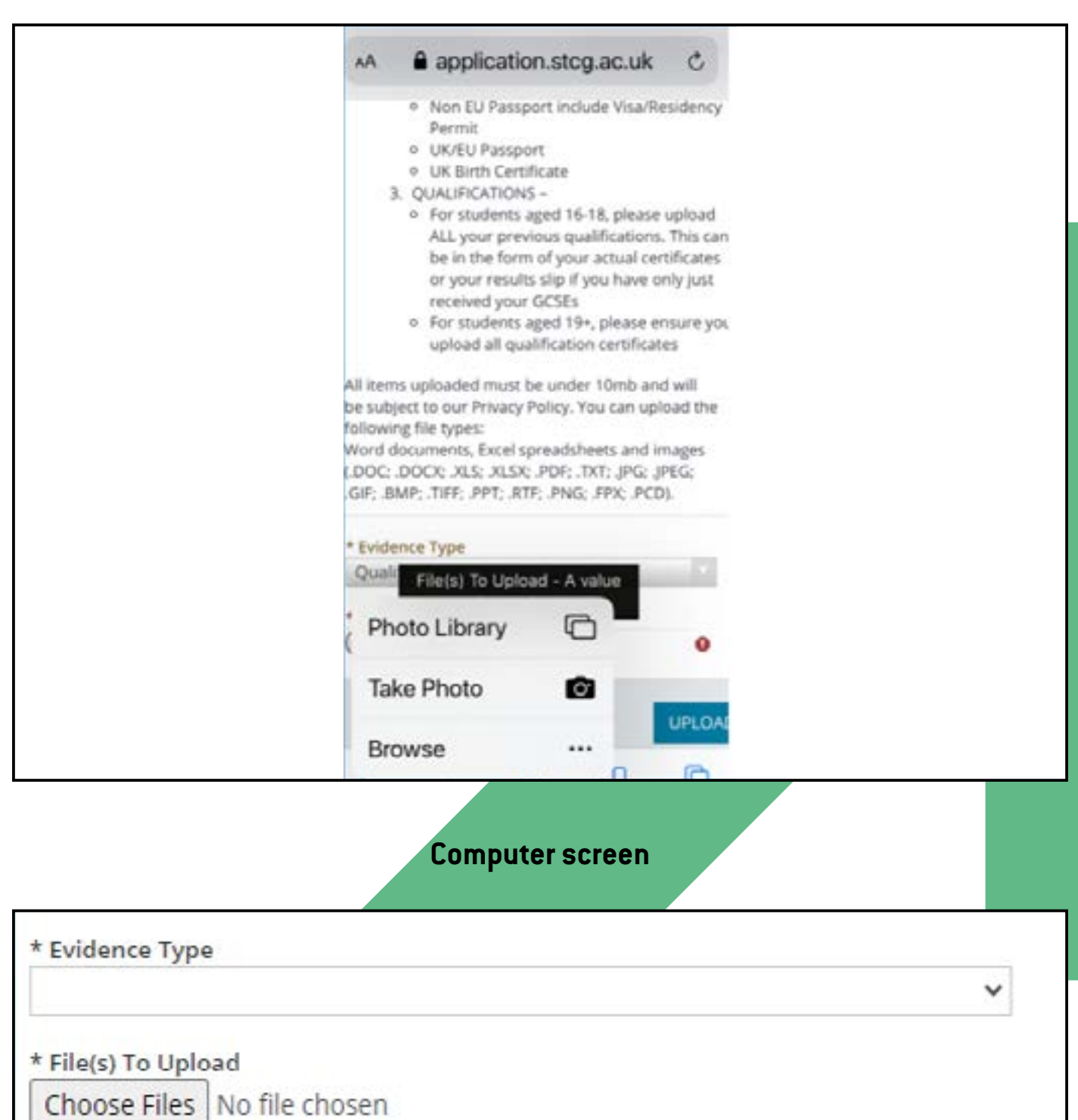

#### Phone screen

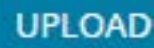

#### Confirming Enrolment (once you have spoken with a tutor)

Referring back to left hand screen if using a computer or clicking on the icon the following screen.

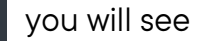

- Please click on Confirm Enrolment
- Please read all the information on this page
  Once you agree with
  - Once you agree with all the information please click on the blue
  - **CONFIRM** button Please ensure you confirm all courses that you have been enrolled on

٠

#### Phone screen

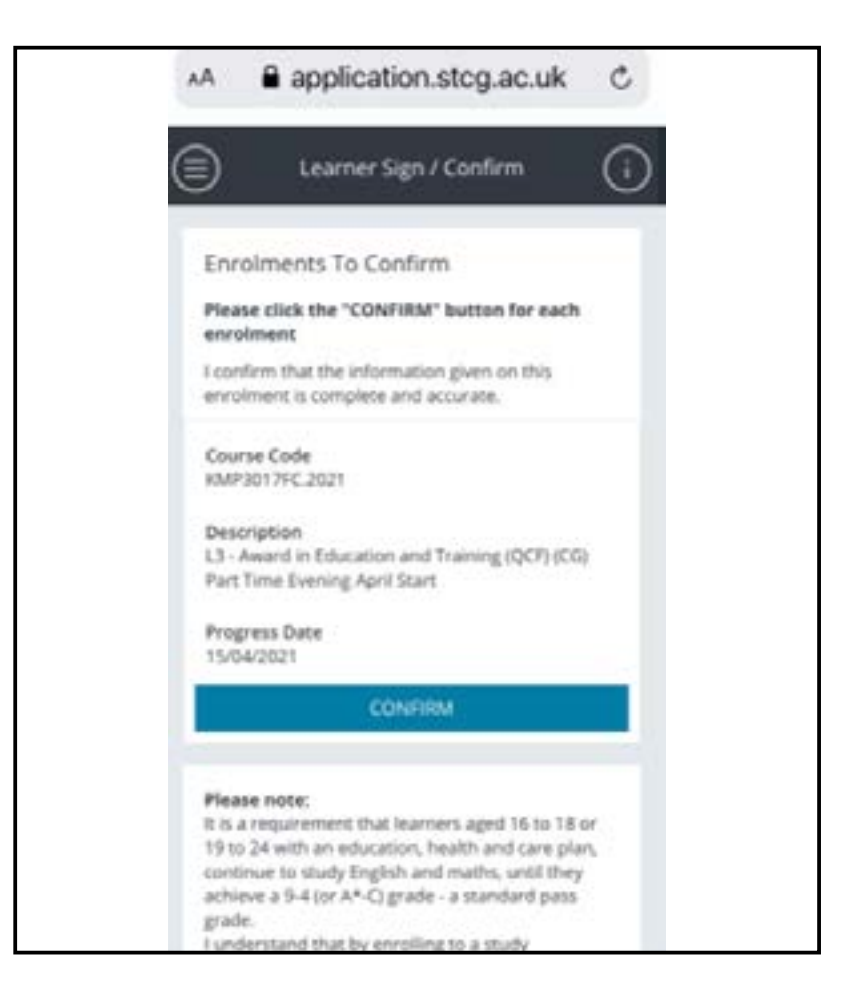

| ebs: ontrack                                                     | Learner Sign / Confirm                                                                                                    |                                                                                                    |                                                                          |                                                  |
|------------------------------------------------------------------|----------------------------------------------------------------------------------------------------|----------------------------------------------------------------------------------------------------|--------------------------------------------------------------------------|--------------------------------------------------|
| Homepage<br>My Details<br>Applications<br>Evidence<br>Enrolments | Enrolments To Confirm<br>Please click the "CONFIRM" &<br>I confirm that the information (<br>Course Code<br>KMP3017FC.2021                   | utton for each enrolment<br>given on this enrolment is complete and accurate.<br>Description<br>13 - Award in Education and Training (QCF) (CGi Part Time<br>Evening April Start                                                           | Progress Date<br>15/04/2021                                              | CONFIRM                                          |
| Confirm Enrolments<br>My Payments<br>Learner Number Tot          | Please note:<br>It is a requirement that learner<br>funderstand that by encoling to<br>confirm that the tutor has exp<br>Learner Declaration | Eaged 16 to 18 or 19 to 24 with an education, hearth and care plan, continue t<br>o a study programme at South Thames Colleges Group. I am committing to st<br>fained the assessment process to me and Lagree to be enrolled to these subj | o ctudy English and math<br>sdying English and math<br>ects if recuired. | hs, until they achieve<br>is in order to achieve |

Please ensure you then log out of your device.

Phone screen

| Compare Scieen |
|----------------|
|----------------|

Click on the icon

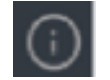

Click on the arrow beside your username.

| · -                           | application.stcg.ac.uk |
|-------------------------------|------------------------|
| }                             | Learner Sign / Confirm |
| Enrol                         | fnightingale15.        |
| Piease<br>enroin              | 3 About                |
| I confir<br>enrolm            | • Settings             |
| Course                        | Accessibility          |
| кмрзо                         | Tribal                 |
| Descrip<br>13 - An<br>Part Th | € Log Out              |
| Progre                        |                        |

|        | fnightingale15 🔻 |
|--------|------------------|
|        | ③ About          |
| ilter: | Settings         |
|        | ♀ Help           |
|        | Accessibility    |
|        | 😧 Tribal         |
|        | €] Log Out       |

Once you have completed all these steps, admissions will contact you in the next few days to complete your enrolment and organise a date for you to collect your ID card.

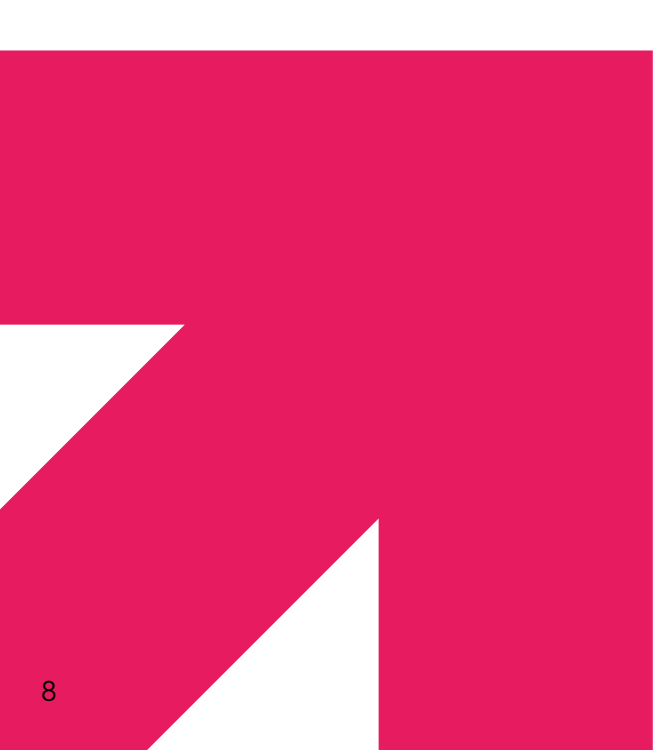